# **INSTRUCTIVO - PRESENTACIÓN DE OFERTA – OBRA PÚBLICA - TAD**

1. INGRESAR en https://tramitesadistancia.uba.ar/tramitesadistancia/tad-publico

| UBA                                                                                                    |                                                                                                    | INICIAR TRÂMITE MIS TRÂMITES NOTIFICACIONES APODERADOS CONSULTA                                                                                                    |
|----------------------------------------------------------------------------------------------------|----------------------------------------------------------------------------------------------------|----------------------------------------------------------------------------------------------------|
|                                                                                                    |                                                                                                    | CRISTINA ABRAHAM +                                                                                                    |
| Iniciar Trámite                                                                                                    |                                                                                                    |                                                                                                    |
| Busca tu trámite por Nombre, Org<br>Con motivo de la Resolución de F<br>establece la licencia anual ordina<br>podrán sufrir una demora en su ç | janismo o Temática relacionada<br>Jector REREC-2022-2469-E-UBA<br>aria del personal nodocente de l<br>Jestión. | REC que dispone suspender los plazos administrativos entre el 30.12.2022 y el 31.01.2023 y considerando que se<br>a Universidad de Buenos Aires dentro del periodo que inicia el 15.12.2022 y finaliza el 28.02.2023, los trámites |
| B                                                                                                    | úsqueda de trámite por.                                                                                        |                                                                                                    |
|                                                                                                    | OBRA                                                                                                    | Q                                                                                                    |
|                                                                                                    | 5                                                                                                    | e encontraron 2 resultados                                                                                                    |
| Organismo                                                                                                    |                                                                                                    |                                                                                                    |
| Universidad de Buenos Aires                                                                                                    | 0                                                                                                    | OBRA PÚBLICA presentación de oferta técnica y documentación<br>respaldatoria – Facultad de Ciencias Exactas y Naturales                                                                                                    |
| UniversidaddeBuenosAires                                                                                                    | 0                                                                                                    | #Universidad de Buenos Aires #FCEN #Facultad de Ciencias Exactas y Naturales                                                                                                    |
| RECTORADO                                                                                                    | 0                                                                                                    | Trâmite para que los proveedores realicen la presentación en el marco de una OBRA PUBLICA en la Dirección de<br>Compras de la Facultad de Ciencias Exactas y Naturales                                                             |
| FVET                                                                                                    | 0                                                                                                    | S DETALLES INICIAR TRÁMITE                                                                                                    |
| UBA                                                                                                    | 0                                                                                                    |                                                                                                    |
| Escuela Superior de Carlos Pe                                                                                                    | ellegrini O                                                                                                    | Envío de conformidad de contrato de obra (subir el contrato; firmado por el                                                                                                    |
| FCEN                                                                                                    | 0                                                                                                    | capacitador) para Capacitadores del CCROJAS                                                                                                    |

Si tiene alguna consulta acerca del trámite, deberán remitir la consulta al mail obrapublica@de.fcen.uba.ar

2. BUSCAR: OBRA PÚBLICA presentación de oferta técnica y documentación respaldatoria -

Iniciar trámite

AFIP

Facultad de Ciencias Exactas y Naturales

### 3. INICIAR TRÁMITE

4. AFIP: indicar el número de CUIT del proveedor o su representante legal e ingresar con clave

fiscal.

5. CONFIRMAR DATOS verifique si los datos que vienen pre-cargados por AFIP son correctos,

en caso contrario por favor dirigirse a la sección "mis datos" para modificar los mismos.

Los mensajes enviados al Correo Electrónico que se informe en esta pantalla serán válidos, con pleno valor jurídico probatorio, para todas las notificaciones a través del sistema TAD.

OBRA PÚBLICA presentación de oferta técnica y documentación respaldatoria – Facultad de Ciencias Exactas y Naturales

|                       | Ø    | <ul> <li>Image: A start of the start of the start of</li></ul> |                |
|-----------------------|------|----------------------------------------------------------------------------------------------------|----------------|
| Datos del solicit     | ante |                                                                                                    |                |
| Nombre:               |      |                                                                                                    |                |
| Apellidos:            |      |                                                                                                    |                |
| CUIT/CUIL:            |      |                                                                                                    |                |
| Correo electrónico de |      |                                                                                                    |                |
| aviso:                |      |                                                                                                    |                |
| Teléfono de contacto: |      |                                                                                                    |                |
|                       |      |                                                                                                    | GEDITAR        |
|                       |      |                                                                                                    | ▼ VER COMPLETO |
|                       |      |                                                                                                    |                |
|                       |      |                                                                                                    | CONTINUAR      |

## 6. COMPLETAR Y ADJUNTAR:

En <u>https://exactas.uba.ar/obras-publicas/</u> Contrataciones vigentes Busque en la Carátula los datos del Expediente por el cual tramite la obra, el Número de Obra y el Título de la obra. En Domicilio, debe indicar el legal constituido en CABA para notificaciones.

#### Adjuntá documentación:

Los documentos marcados con **\*** son obligatorios.

| Datos del trámite 🍁                                                                                                    | COMPLETAR         |
|----------------------------------------------------------------------------------------------------|-------------------|
| Carta de Presentación, según modelo 🗱                                                                                                    | <b>⊗</b> ADJUNTAR |
| Oferta técnica (folletos, descripción técnica de los elementos cotizados, y/o detalle del servicio) 🇚                                                                                                    | & ADJUNTAR        |
| DNI firmantes. Armar pdf único con frente/dorso 🌟                                                                                                    | & ADJUNTAR        |
| Constancia de la Inscripción en la A.F.I.P vigente 🇚                                                                                                    | & ADJUNTAR        |
| DDJJ según modelo (Domicilio especial en la Ciudad Autónoma de Buenos Aires; Domicilio Electrónico;<br>Sometimiento a fuero y jurisdicción; Juicios pendientes con UBA o Estado Nacional; Intereses conforme<br>Decreto 202/2017; No existencia de deuda exigible <b>*</b> | (% ADJUNTAR)      |
| Recibo de pago del Pliego 🜟                                                                                                    | % ADJUNTAR        |
| Declaración de mantenimiento de la oferta 🌟                                                                                                    | <b>⊗</b> ADJUNTAR |
| Datos bancarios CBU y ALIAS 🗱                                                                                                    | <b>%</b> ADJUNTAR |
| Pliegos y planos y circulares emitidas debidamente firmadas                                                                                                    | <b>⊗</b> ADJUNTAR |

| Acreditación/Poder firmante                                                      | <b>⊗ ADJUNTAR</b> |
|----------------------------------------------------------------------------------|-------------------|
| Convenio de constitución de la UTE                                               | <b>⊗ ADJUNTAR</b> |
| Certificado de Visita a Obra                                                     | <b>⊗ ADJUNTAR</b> |
| Estados Contables anteúltimo ejercicio                                           | <b>⊗ ADJUNTAR</b> |
| Estados Contables último ejercicio                                               | & ADJUNTAR        |
| DDJJ obras realizadas según modelo                                               | <b>⊗ ADJUNTAR</b> |
| DDJJ obras en ejecución según modelo                                             | <b>⊗ ADJUNTAR</b> |
| Listado de Máquinas y Equipos, según mode <mark>l</mark> o                       | <b>% ADJUNTAR</b> |
| Certificado del Registro Público de empleadores con sanciones laborales (REPSAL) | <b>⊗ ADJUNTAR</b> |
| Otros documentos que fueran exigidos en el P.C.P.                                | <b>⊗ ADJUNTAR</b> |

VOLVER

**CONFIRMAR TRÁMITE** 

El envío de la OFERTA ECONÓMICA, PLAN DE TRABAJO, GARANTÍA DE OFERTA y CURVA DE INVERSIÓN se entregan en papel, debidamente firmados en todas las hojas y en sobre cerrado previo al Acto de Apertura. NO ADJUNTAR.

Toda la información tendrá el carácter de declaración jurada. El organismo licitante o la Comisión de Evaluación de Ofertas podrá disponer la realización de inspecciones o auditorías con el objeto de confirmar su veracidad. Si se comprobara la existencia de falsedad en la información o documentación presentada, se podrá desestimar la oferta, aún con posterioridad a la adjudicación, con pérdida de la garantía correspondiente, y se informará esa circunstancia al Registro Nacional de Constructores de Obra Pública.

Los archivos que contengan firma digital o que pesen más de 20M no podrán subirse. Deben ser comprimidos primero con editor de pdf.

7. CONFIRMAR TRÁMITE verifique nuevamente que los datos ingresados sean correctos.

## 8. SEGUIMIENTO DE EXPEDIENTES, NOTIFICACIONES, SUBSANACIONES:

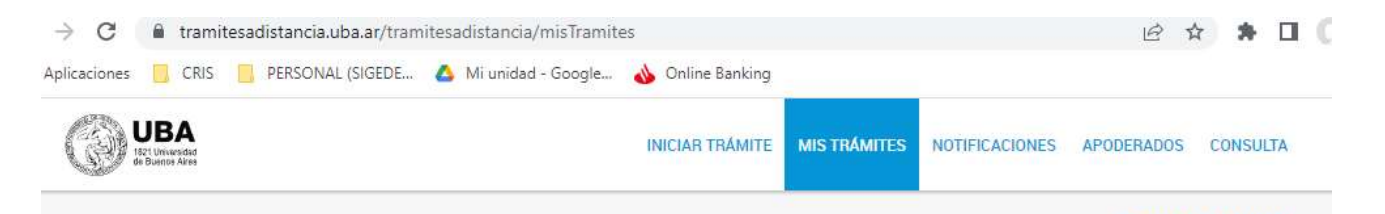

Desde el ícono de acciones disponible en cada notificación podremos descargar la Constancia de Notificación Electrónica recibida. Si accedemos a la solapa "Documentos Externos" se podrán visualizar los documentos adjuntos a la notificación recibida.

## Notificaciones

Enterate de las actualizaciones de tus trámites o las notificaciones de documentación oficial

| Notificaciones                                                                                                    | Documentos Externos                                                                                                    |                                  |                                                                       |          |
|----------------------------------------------------------------------------------------------------|----------------------------------------------------------------------------------------------------|----------------------------------|-----------------------------------------------------------------------|----------|
| Búsqueda de trámite p                                                                                                    | por:                                                                                                    |                                  |                                                                       |          |
| Buscar por N° de trámit                                                                                                    | te, nombre de trámite, apoderado, etc Q                                                                                    |                                  |                                                                       |          |
| Fecha de Envio                                                                                                    | ♠ Nombre ●                                                                                                    | Número de Trámite                | Motivo ≑                                                              | Acciones |
| 08/05/2025 OBRA PÚBLICA presentación de oferta<br>técnica y documentación respaldatoria –<br>Facultad de Ciencias Exactas y Naturales |                                                                                                    | EX-2025-02176317UBA-COMPRAS#FCEN | -2025-02176317UBA-COMPRAS#FCEN NOTIFICO                               |          |
| 08/05/2025                                                                                                    | OBRA PÚBLICA presentación de oferta<br>técnica y documentación respaldatoria –<br>Facultad de Ciencias Exactas y Naturales | EX-2025-02176317UBA-COMPRAS#FCEN | se agregó ACTA DE INICIO en orden 20 y se<br>notifica por la presente | ۲        |

En la solapa de MIS TRÁMITES, pueden visualizarse las Tareas Pendientes en caso de subsanaciones.

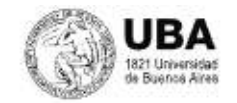

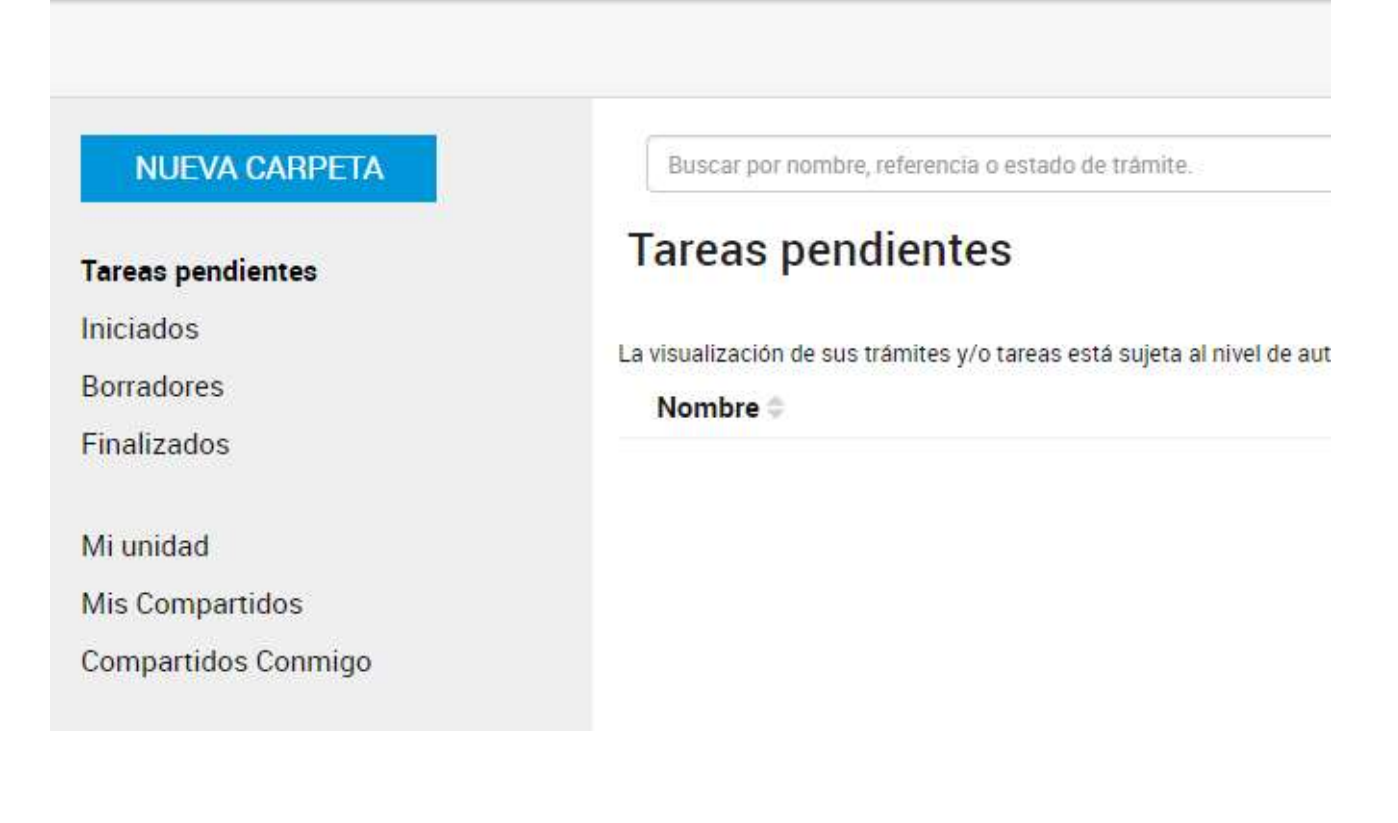